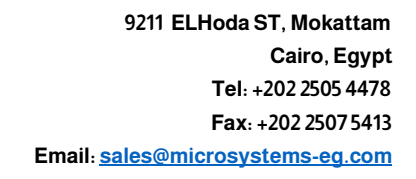

## Smart Solutions

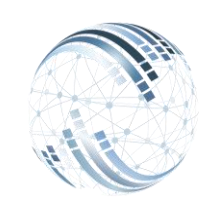

Microsystems Egypt

## أ- أولًا : مميزات الشاشة

| عران• ملحات@ حالياً المال عنداً منداً مندا المالية الرئيسة الم | طباعة كمبيت Search المستبر |            |                                                                 | ۹. | + لمئذر <b>ل</b> |
|----------------------------------------------------------------|----------------------------|------------|-----------------------------------------------------------------|----|------------------|
| سلف الماملين                                                   |                            |            |                                                                 |    |                  |
| اسم الشركة                                                     | نوع السلقه                 |            | تاريخ أول قسط                                                   |    |                  |
| مايگررسپىكىس                                                   | ساف تقنية                  | ~          | 02/20/2024                                                      |    |                  |
| رقم المستند                                                    | قيمة السلقه                |            | ملاحظات                                                         |    |                  |
| 3                                                              | 10000                      |            | الرصيد الجديد = 5000 ثم خصم 0 القسط القديم=450 القسط الجديد=450 |    |                  |
| تاريخ المستند                                                  | رصيد السلقه                |            |                                                                 |    |                  |
| 02/20/2024                                                     | 4000                       |            |                                                                 |    |                  |
| رقم الموظف                                                     | عدد الأقساط                |            |                                                                 |    |                  |
| 200                                                            | 20                         |            |                                                                 |    | @                |
| اسم الموظف                                                     | القبط الشهرى               |            |                                                                 |    |                  |
| Test Employee                                                  | 500                        |            | تسويه الرمىيد                                                   |    |                  |
| عرض 10 سيلات (الفيار الغاد) (الكوني) (الفياني) (الفياني)       |                            |            | Search:                                                         |    |                  |
| قيمة السلفة                                                    | ţţ                         | التاريخ    |                                                                 |    | 1¢               |
| 500                                                            |                            | 2024-04-01 |                                                                 |    |                  |
| 500 2024-11-01                                                 |                            |            |                                                                 |    |                  |

كيف يمكنك الإستفادة من شاشة سلف العاملين ؟

<u>يمكن من خلال الشاشة السابقة</u> : - إضافة السلف للموظفين. - تطبيق نظام تقسيط لتسديد السلف. -يمكن للموظف أن يسدد جزء من السلفة أو زيادة مبلغ السلفة بعد صرفها.

كيف يمكنك عمل سلفة للموظف ؟

| الشركة        |                                                                                        |
|---------------|----------------------------------------------------------------------------------------|
| مايكر وسيستمس | لشركة.                                                                                 |
| رقم المستند   | بتم اختيار اسم الشركة أو وجودها بشكل تلقائى حسب الصلاحية<br><u>مثل</u> (ميكروسيستمس).  |
|               | <u>قم المستند</u> : يتم كتابة رقم المستند المراد تحميل الإضافى عليه<br><u>مثل</u> (٣). |
| التاريخ       |                                                                                        |
| 03/31/2024    | لتاريخ : تحديد تاريخ تطبيق الإضافي مثل (٢٠٢٤/٠٣/٣١). 🛛 🖻                               |
| الموظف        | _                                                                                      |
| 200           | لموظف : يتم كتابة كود أو اسم الموظف المراد إضافة                                       |
| Test Employee | لِإضافى عليه <u>مثل</u> (۲۰۰ – Test Employee).                                         |
| نوع السل      | مع السافة ، تحديد نوع السافة مثل (ساف نقدية).                                          |
| ساف تقدية     | <del>وع ،سسه</del> : تحديد توع ،ستنسه <u>سن</u> ,                                      |
|               |                                                                                        |

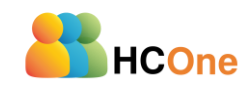

9211 ELHoda ST, Mokattam Cairo, Egypt Tel: +202 2505 4478 Fax: +202 2507 5413 Email: <u>sales@microsystems-eg.com</u>

Smart Solutions

<u>قيمة السلفة</u> : يتم كتابة قيمة السلفة المصروفة للموظف <u>مثل</u> (١٠٠٠٠).

رصيد السلفة : يظهر رصيد السلفة <u>مثل</u> (إذا قام الموظف بتسديد مبلغ يظهر مبلغ السلفة المتبقي) <u>مثل</u> (٤٠٠٠)

<u>القسط الشهرى</u> : يتم كتابة قيمة مبلغ السلفة الذى سوف يتم تسديده كل شهر مثل (٥٠٠).

<u>عدد الأقساط</u> : يقوم النظام بحساب عدد الأقساط تلقائياً مثل (٢٠ شهر) .

<u>تاريخ أول قسط</u> : يتم تحديد أول تاريخ لخصم السلفة من الراتب <u>مثل</u> (۲۰۲۶/۰۲/۲)

يمكن كتابة ملاحظات السلفة

<u>تسوية الرصيد :</u> يمكن زيادة أو خصم مبلغ السلفة .

يتم إضافة <u>الرصيد الجديد</u> بعد التسوية <u>مثل</u> (٤٠٠٠).

<u>القسط الشهرى الجديد</u> : يتم كتابة القسط الشهرى الجديد مثل (٥٠٠).

يتم كتابة ملاحظات للسلفة.

| Microsys | tems | Egypt |  |
|----------|------|-------|--|
|          |      |       |  |
|          |      |       |  |

| قيمة السلقه  |  |
|--------------|--|
| 10000        |  |
| رصيد السلقه  |  |
| 4000         |  |
| عد الأقساط   |  |
| 20           |  |
| القسط الشهرى |  |
| 500          |  |

| تاريخ أول قسم                                                   |  |
|-----------------------------------------------------------------|--|
| 02/20/2024                                                      |  |
| ملاحظات                                                         |  |
| الرصيد الجديد = 5000 ثم خصم 0 القسط القديم=400 القسط الجديد=450 |  |
|                                                                 |  |
|                                                                 |  |

| متد ال       | المسترف المقرفان المقتشان                             | تىسى بۇساندا Search<br>ئىرىقارالغاندى | ×                              |
|--------------|-------------------------------------------------------|---------------------------------------|--------------------------------|
|              | الرميد الجديد<br>4000<br>القسط الدير بر الجديد<br>500 | مترجا للمسي                           | -<br>Geografi hadd (prost of S |
| مرس 10 سولات | ¥μμβ Jas                                              |                                       |                                |

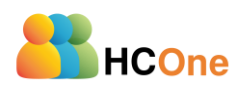